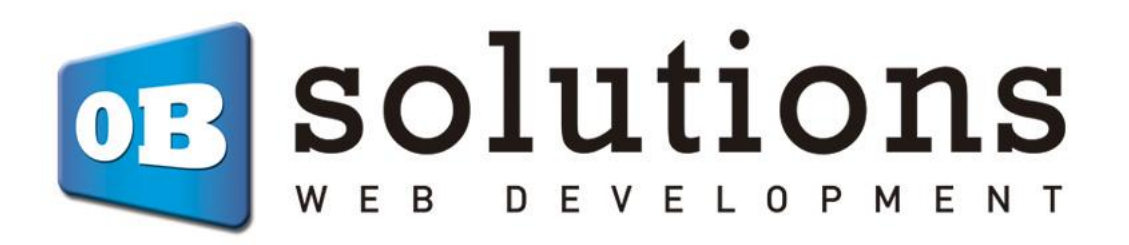

## Manual de instrucciones

Descripción en atributos – Prestashop 1.6 y 1.7

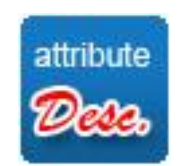

## Contenido

| 1. Instalación del módulo | . 3 |
|---------------------------|-----|
| 2. Configuración          | .4  |
| 2.1. Estilos              | . 4 |
| 3. Ejemplo de resultado   | . 5 |

#### 1. Instalación del módulo

Para instalar el módulo debe dirigirse a la pestaña **'Módulos > Módulos y servicios'** del Back-Office de su Prestashop y seleccionar **'Subir un módulo'**. Se le abrirá una ventana donde debe seleccionar el archivo ZIP que usted ha descargado al comprar este producto y una vez seleccionado debe pulsar el botón **'Subir este módulo'**.

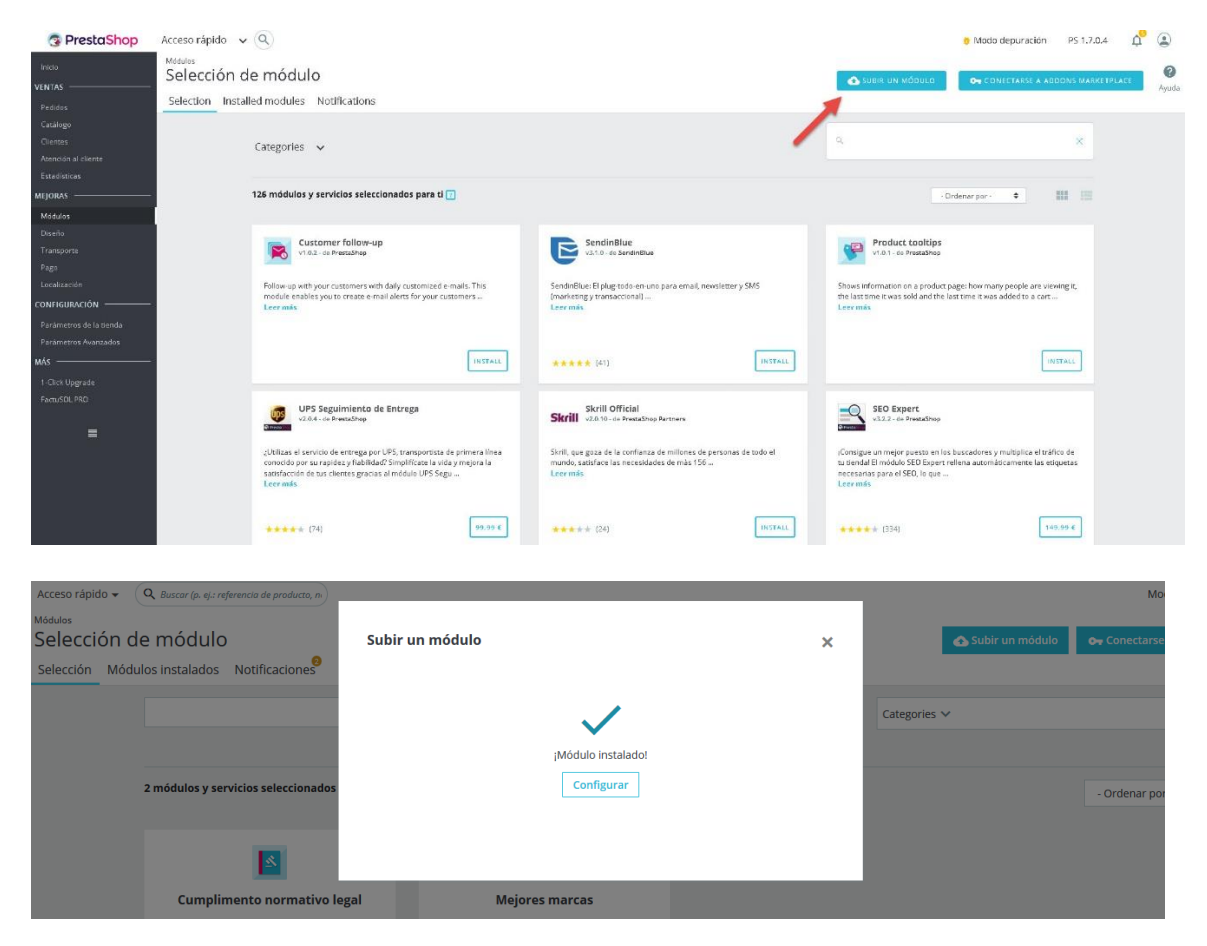

Una vez instalado deberemos pulsar la opción "Configurar" del módulo y podremos acceder a dicho apartado.

También puede acceder a través de la opción de menú 'Catálogo – Attribute Description':

| 🖍 Inicio                                                                                               | Ver                                                                                                    | (2)<br>Ayuda                                                                                    |
|----------------------------------------------------------------------------------------------------|----------------------------------------------------------------------------------------------------|-------------------------------------------------------------------------------------------------|
|                                                                                                    | Descripción de atributos                                                                                                    |                                                                                                 |
| Fedulos     Catálogo      Productos     Categorías     Monitoreo     Atributos y                       | <ul> <li>INSTRUCCIONES DEL MÓDULO</li> <li>1. Seleccione un grupo de atributos y haga clic en "Ver Atributos"</li> <li>2. Introduzca una descripción para cada atributo</li> <li>3. Siga los pasos anteriores para todos los grupos de atributos a los que qui</li> </ul> | x<br>iera agregar una descripción.                                                              |
| Caracteristicas Marcas y Proveedores Archivos Descuentos Stocks Atribute Description Clientes Clientes | ← SELECCIONE UN GRUPO DE ATRIBUTOS<br>Grupo de atributos Seleccionar v                                                                                                    | Ver Atributos                                                                                   |
| Servicio al Cliente Estadísticas PERSONALIZAR Módulos                                                  | INSTRUCCIONES Consulte el manual de instrucciones aquí: Manual versión Español Manual versión Inglés                                                                                                    | DESARROLLADO POR<br>DES SOLUTIONS<br>WEED GEVEL OF MENT<br>Consulta todos nuestros módulos aquí |

### 2. Configuración

Una vez dentro de la configuración, siga los pasos indicados para introducir las descripciones en cada atributo en todos los idiomas de su tienda.

| Descripción de atributos                                                                                                 |                                  |                                |
|----------------------------------------------------------------------------------------------------|----------------------------------|--------------------------------|
|                                                                                                    |                                  | x                              |
| <ul> <li>1. Seleccione un grupo de atributos y haga ci</li> <li>2. Introduzca una descripción para cada atril</li> </ul> | clic en "Ver Atributos"<br>ibuto |                                |
| <ul> <li>3. Siga los pasos anteriores para todos los gr</li> </ul>                                                       | grupos de atributos a los que qu | uiera agregar una descripción. |
| ✗ SELECCIONE UN GRUPO DE ATRIBUTOS                                                                                       |                                  |                                |
| Grupo de atributos Tam<br>Selec                                                                                          | maño 🗸                           |                                |
| Color<br>Dime<br>Base                                                                                                    | ension                           | Ver Atributos                  |
| Tama                                                                                                    | año                              |                                |

Introduzca una descripción para cada atributo e idioma, puede utilizar texto enriquecido e imágenes:

| ₣ SELECCIONE UN GRUPO DE ATRIBUTOS |                                                                                                    |
|------------------------------------|----------------------------------------------------------------------------------------------------|
| 5                                  | <> <u>A</u> B I <u>U</u> ∓ # ⊕ <u>E</u> · <u>⊟</u> · <u>⊞</u> · <u>B</u> Párrafo · es ·                                                   |
|                                    | Corte normal, medidas 91x71:                                                                                                    |
|                                    | 2. Corte recto, clásico y holgado<br>Teiido suave:                                                                                        |
|                                    |                                                                                                    |
|                                    |                                                                                                    |
| Μ                                  | <> <u>A</u> B <i>I</i> <u>U</u> ∓ <sup>33</sup> ⊕ ≣ • ⊟ • ⊟ • <b>⊞</b> • <b>⊡</b> Párrafo • es •                                          |
|                                    | Corte estrecho, medidas 101x73:                                                                                                    |
|                                    | <ol> <li>El color gris jaspeado es 90 % algodón y 10 % poliéster; el denim jaspeado es 50 % poliéster.</li> <li>Tejido tejano;</li> </ol> |
|                                    |                                                                                                    |
|                                    |                                                                                                    |
| L                                  | es • A B I U + ## @ E • E • E • B • Párrafo • es •                                                                                        |
|                                    | Corte ancho, medidas 111x76:                                                                                                    |
|                                    | <ol> <li>Cuello y dobladillos con doble puntada para una mayor durabilidad</li> <li>Corte recto, clásico y holgado</li> </ol>             |
|                                    | Tejido panama:                                                                                                    |
|                                    |                                                                                                    |
|                                    |                                                                                                    |

#### 2.1. Estilos

Podrá editar los estilos del módulo a su plantilla modificando el fichero de estilos incluido en la carpeta CSS del módulo.

### 3. Ejemplo de resultado

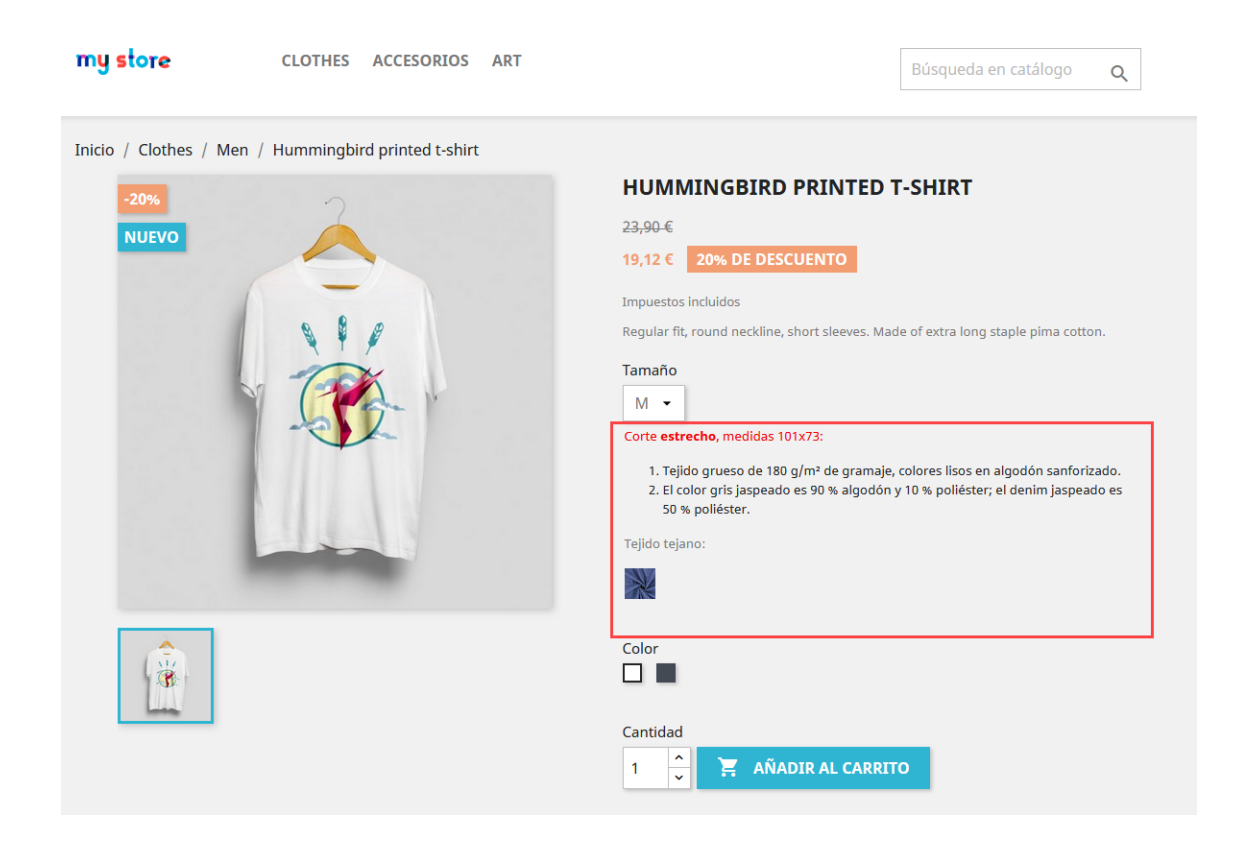

# Módulo desarrollado por OBSolutions

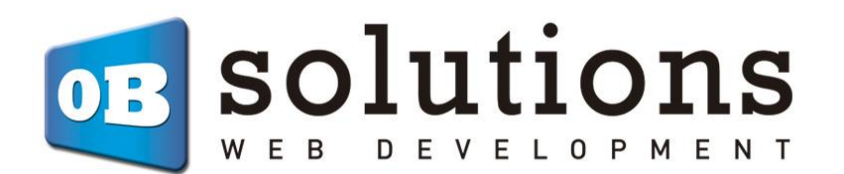

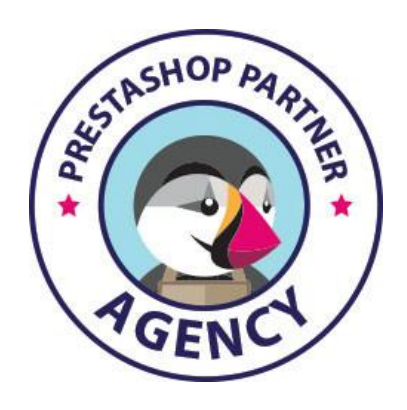

Web: <u>http://addons.prestashop.com/en/65\_obs-solutions</u>